DigiPara<sup>®</sup> Liftdesigner

# **Creating a 2:1 Cantilever Elevator Layout**

December 2012

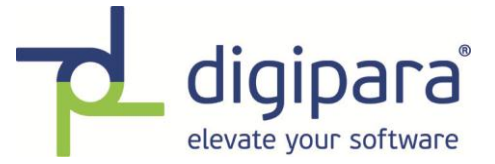

Contact:

Christian Caspar DigiPara GmbH Augustinusstraße 11 d 50226 Frechen, Germany Tel: +49 (0)2234 999 44 888 <u>support@digipara.com</u>

© 2012 DigiPara GmbH All rights reserved.

Except as otherwise permitted by DigiPara GmbH, this publication or parts thereof, may not be reproduced in any form, by any method, for any purpose.

Published by: DigiPara GmbH Augustinusstraße 11 d 50226 Frechen, Germany

# Contents

| Introduction                                                      | . 1 |
|-------------------------------------------------------------------|-----|
| Step 1: defining the elevator configurations via the shaft wizard | . 1 |
| Step 2: selecting a suitable car frame                            | . 2 |
| Step 3: selecting a suitable counterweight frame                  | . 2 |
| Step 4: aligning the guide rails and changing the DBG             | . 3 |
| Step 5: selecting suitable gearing                                | . 4 |
| Step 6: selecting a suitable machine mount                        | . 5 |
| Step 7: selecting the suitable rail brackets                      | . 6 |
| Finished! The result should look like this:                       | . 7 |

#### Introduction

This document will give you an example of how to create a Cantilever elevator layout. There are a wide variety of requirements an elevator has to fulfill, so this layout might need further editing.

#### Step 1: defining the elevator configurations via the shaft wizard

Please create a new elevator project by clicking on **File** -> **New**. In Step 2 of the shaft wizard, please choose Traction as the drive type and Machine room less layout:

| UFTdesigner - SHAFTwizard - Mode of drive - (Step 2/6)                                | 23     |
|---------------------------------------------------------------------------------------|--------|
| Mode of drive<br>Traction  Hydraulic with counterweight safety gear Machine room less |        |
| Standard                                                                              |        |
| Car<br>Passengers: 8 * 75 kg                                                          | 600 kg |
| Payload: 700 kg<br>Required minimum carrying capacity:                                | 700 kg |
|                                                                                       |        |
| < Back Next > Cancel                                                                  | Help   |

In Step 3 of the shaft wizard, please choose a **Car with one pulley on top** and **Counterweight with one pulley on top** for the 2:1 layout. Furthermore, please choose the **Counterweight on the rear** to enable a Cantilever layout.

| UFTdesigner - SHAFTwizard - Design - (Step                                                                                                    | 3/6)               |  |  |  |
|----------------------------------------------------------------------------------------------------|--------------------|--|--|--|
|                                                                                                    |                    |  |  |  |
|                                                                                                    |                    |  |  |  |
|                                                                                                    |                    |  |  |  |
| Standard Type<br>1 - Traction elevator 2:1 - car 1 pulley top - cwt 1 pulley top - w/o MR - Gearing top<br>800 kg - 10 - 1350x1400 - Rear drop<br>Select |                    |  |  |  |
| CBack                                                                                                    | Next > Cancel Help |  |  |  |

Now please finish the remaining steps of the shaft wizard.

## Step 2: selecting a suitable car frame

Please choose a L-shaped car frame, which fits the requirements of a Cantilever elevator layout. Please select the car frame by simply double clicking on it or by selecting it in the Properties window. Please choose the **Traction lift – 2:1 – 1 pulley top** -> **Car sling** -> **Rope -L-shaped car frame 2:1 – guides inside** from the common components manufacturer library.

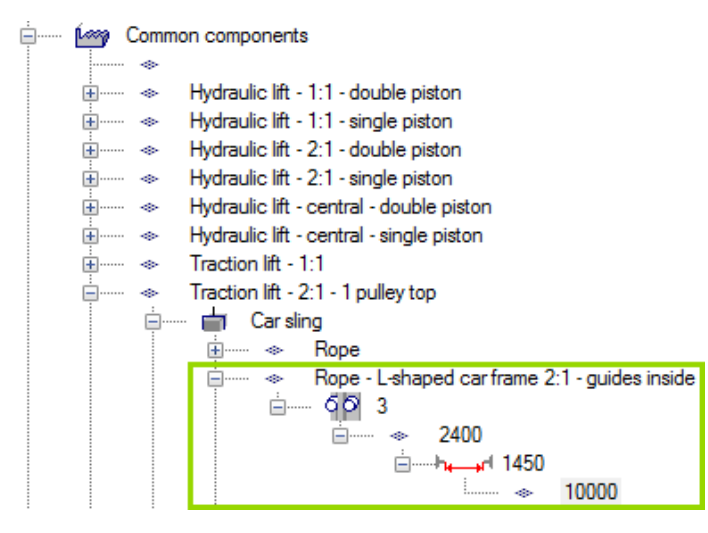

#### Step 3: selecting a suitable counterweight frame

Please select a suitable counterweight by simply double clicking on it or selecting it in the Properties window. For this example, we choose a **Standard – 2:1 – 1 pulley top -> 700 -> 100 -> Traction lift – 2:1 – 1 pulley top**.

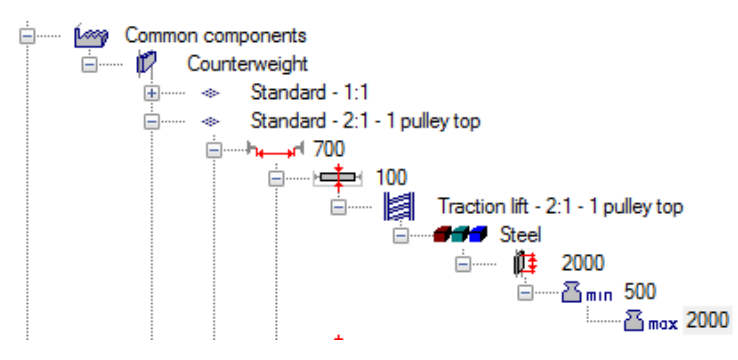

# Step 4: aligning the guide rails and changing the DBG

Please align the guide rails of the car frame and counterweight by editing this dimension and setting it back to 0. Simply double click on the dimension to edit its value:

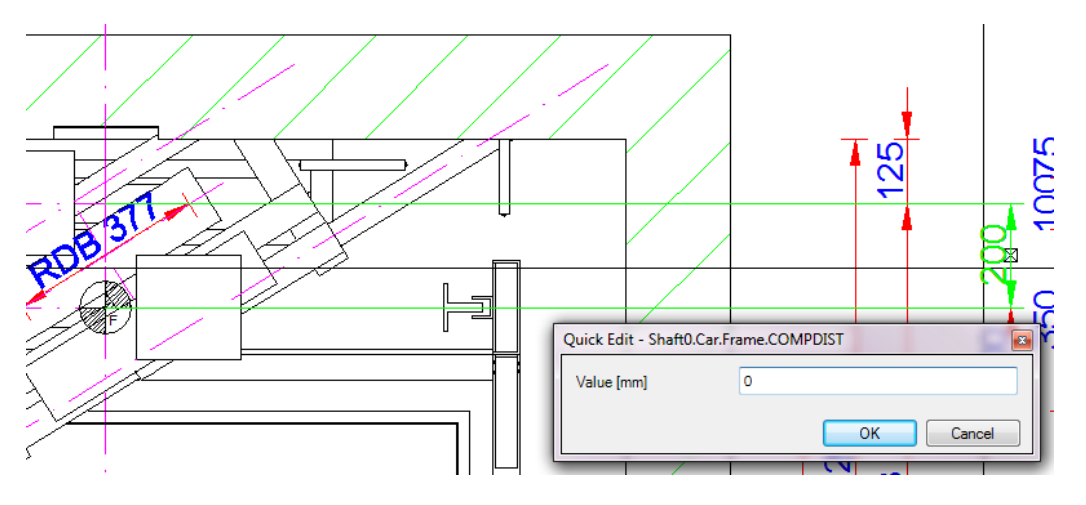

Please also edit the value for the distance between guides of the car frame to BG = 1100:

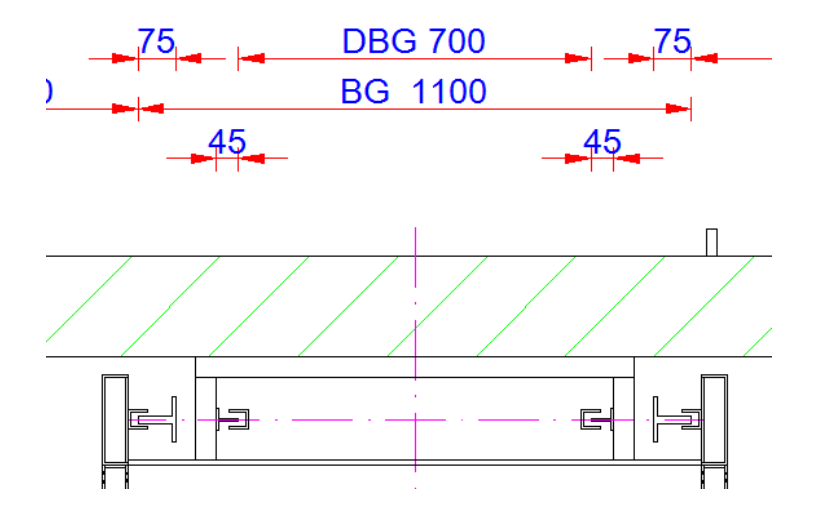

# Step 5: selecting suitable gearing

For this example, please choose a **Swiss Traction**<sup>®</sup> gearing, which fits the requirements of a Cantilever elevator layout. Please select the gearing by simply double clicking on it or by selecting it in the Properties window. Please choose the traction machine type **Zefir Z324 Type A** in the Navigator:

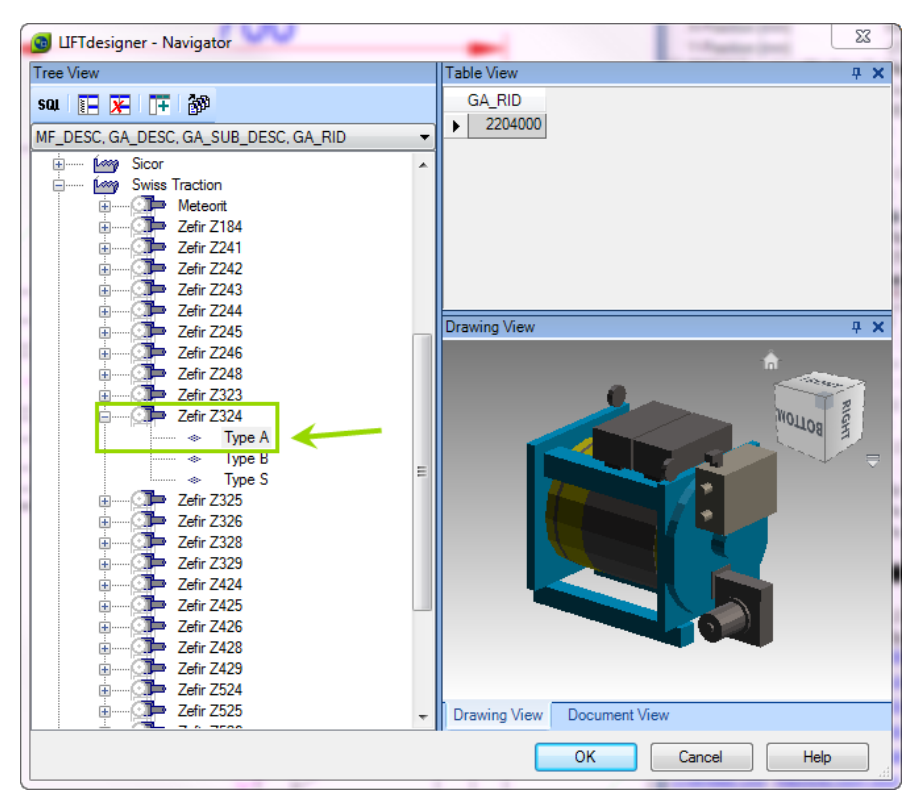

Please align the machine by editing the following parameters accordingly:

| Ξ | ∃ [0360] Traction Machine XY - Position |                               |  |  |  |
|---|-----------------------------------------|-------------------------------|--|--|--|
|   | Roping course                           | 😨 CWT - Traction Sheave - Car |  |  |  |
|   | Gear alignment                          | Rel. to the Car Axis          |  |  |  |
|   | X-Position [mm]                         | 170                           |  |  |  |
|   | Y-Position [mm]                         | -80                           |  |  |  |
| Ξ | [0361] Traction Machine Z - Position    |                               |  |  |  |
|   | Reference plane                         | Overhead                      |  |  |  |
|   | Reference plane location                | 900                           |  |  |  |
|   | Height of the gear base [mm]            | 50                            |  |  |  |
|   | Distance between gear beams and gear    | 0                             |  |  |  |
|   | Height of the gear beams [mm]           | 0                             |  |  |  |
|   | Height of the machine bed [mm]          | 0                             |  |  |  |
| Ξ | [0362] Traction Machine Angle           |                               |  |  |  |
|   | Angle calculation                       | Manually                      |  |  |  |
|   | Angle                                   | 270                           |  |  |  |
| Ξ | [0364] Traction Machine Above           |                               |  |  |  |
|   | Location                                | Aligned to car                |  |  |  |
|   | Alignment distance [mm]                 | 0                             |  |  |  |

100 **д** X Properties Ħ Machine beam 0 [Beam0.] Lock Update [0010] Tools Inactive [0020] General nactiv Manufacturer Active Designation Туре 100

Deactivate the machine beams by setting them to an inactive status:

## Step 6: selecting a suitable machine mount

Please click on the gearing and select the **gear base construction unit** in the Properties window:

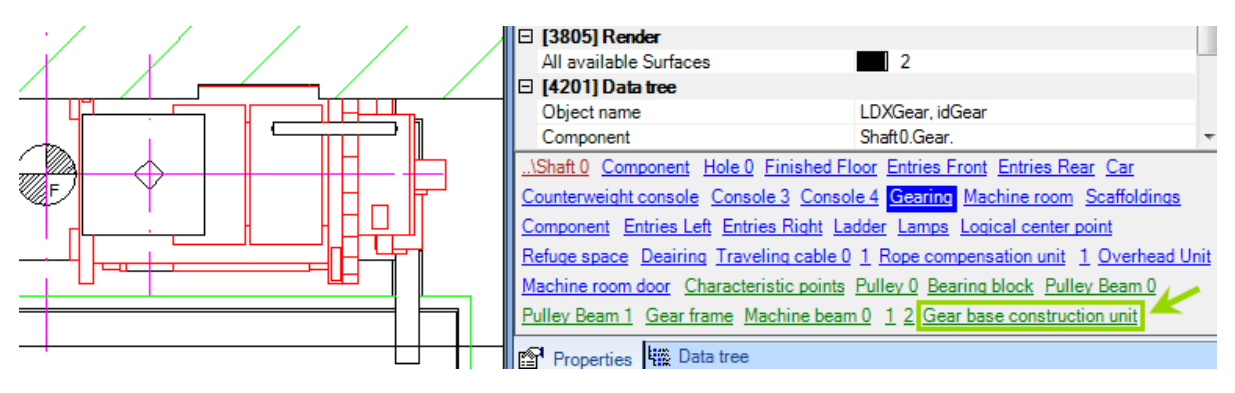

Please select For self Construction in the Navigator:

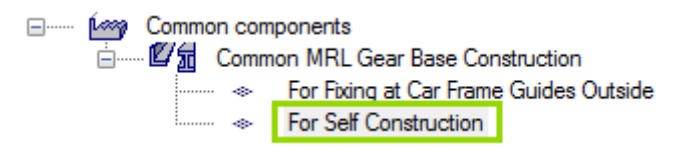

Now please make the following changes to the unit as shown in the screenshots below:

1. Remove all check marks except the Main beams – horizontal – profile 1

| 🗆 [0020] General                   |                                         |
|------------------------------------|-----------------------------------------|
| Manufacturer                       | Common components                       |
| Designation                        | Common MRL Gear Base Construction       |
| Туре                               | For Self Construction                   |
| Subcomponents                      | Sub components                          |
| 🗆 [0060] Horiz. Main Beams Dimensi | ons Add beams - horizontal - profile    |
| 1st beam Y-dist. from gear BP [mm] | Add beams - horizontal - wall fixing 3  |
| 2nd beam Y-dist. from gear BP [mm] | Add beams - horizontal - wall fixing 4  |
| Height [mm] (1)                    | Add beams - vertical - profile          |
| Width [mm] (1)                     | Add beams - vertical - wall fixing 1    |
| Overlap left [mm] (1)              | Add beams - vertical - wall fixing 2    |
| Overlap right [mm] (1)             | Main beams - horizontal - profile 1     |
| I00611 Additional Horizontal Beam  | Dir Main beams - horizontal - profile 2 |
| DY rel. to shaft BP [mm]           | Main beams - horizontal - wall fixing 3 |
| Z0 [mm] (1)                        | Main beams - horizontal - wall fixing 4 |
| Height [mm] (1)                    | Main beams - vertical - profile 1       |
| Width [mm] (1)                     | Main beams - vertical - profile 2       |
| Overlap left [mm]                  | Main beams - vertical - wall fixing 1   |
| Overlaphen [min]                   | Main beams - vertical - wall fixing 2   |

2. Edit the values for the Horiz. Main Beams Dimensions/Position

| $\Box$ | [0060] | Horiz. | Main | Beams | Dime | nsion | s / Position |
|--------|--------|--------|------|-------|------|-------|--------------|
|        |        |        | -    |       | -    | -     | -            |

| 1st beam Y-dist. from gear BP [mm] | 0    |
|------------------------------------|------|
| 2nd beam Y-dist. from gear BP [mm] | 0    |
| Height [mm] (1)                    | 50   |
| Width [mm] (1)                     | 280  |
| Overlap left [mm] (1)              | -425 |
| Overlap right [mm] (1)             | -425 |
|                                    |      |

## Step 7: selecting the suitable rail brackets

Please select a suitable rail bracket by simply double clicking on it or selecting it in the Properties window. For this example, please choose **Rail bracket for car and cwt – side drop->Rail bracket for concrete fixing**:

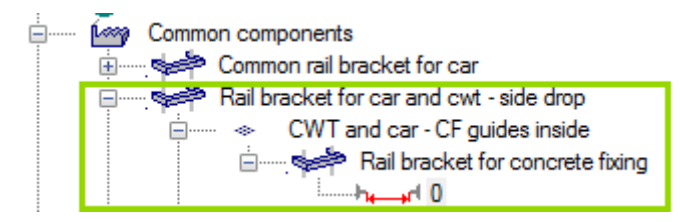

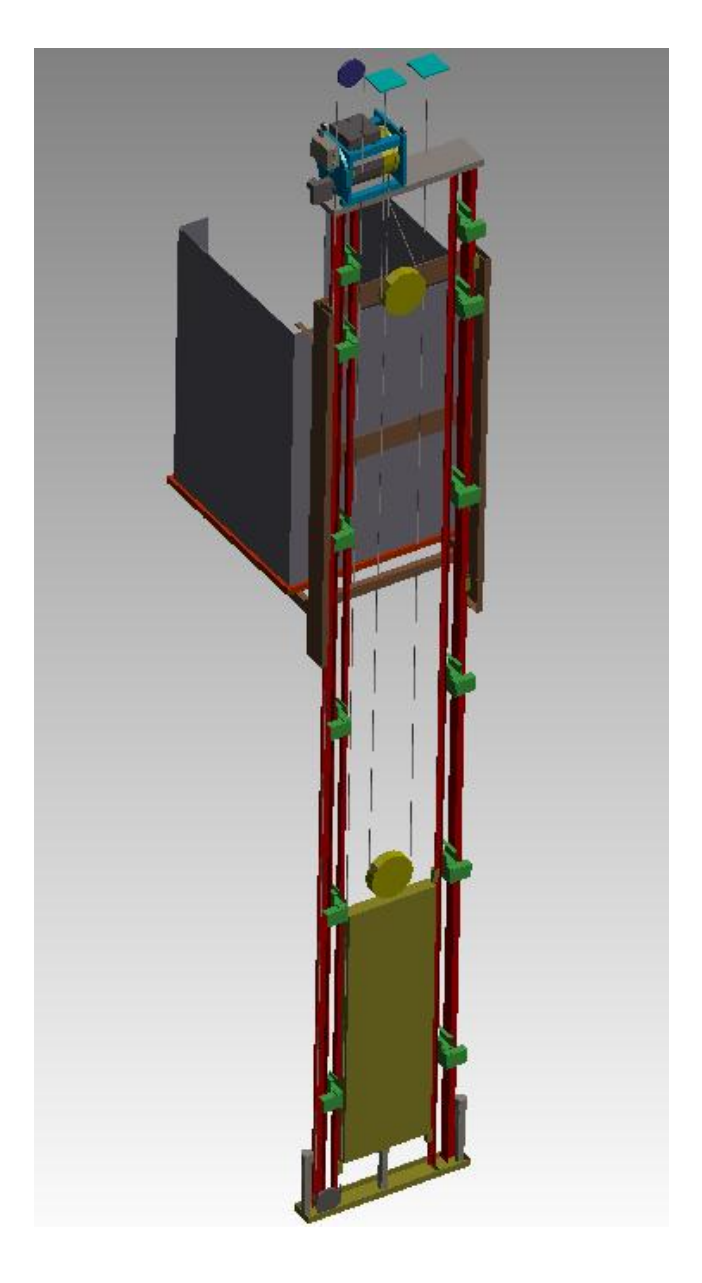

Finished! The result should look like this: